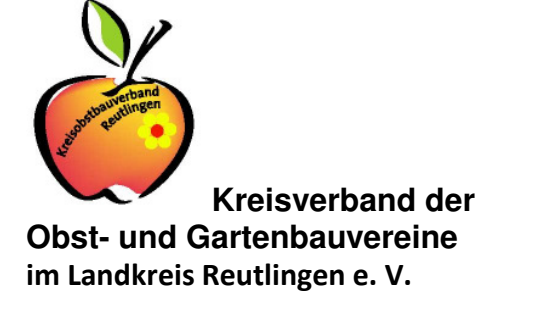

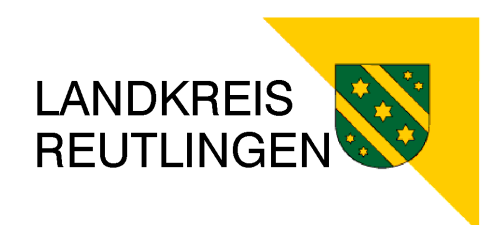

www.sortenerhalt.de

## Erhalt der Biodiversität und Obstsortenvielfalt im Landkreis Reutlingen

Anleitung zur Erfassung mittels Smartphone

1. Schritt: Download der Smartphone App im Google Play Store

Betätigen Sie die entsprechende Schaltfläche auf Ihrem Smartphone

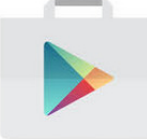

## Suchen Sie nach droid Survey

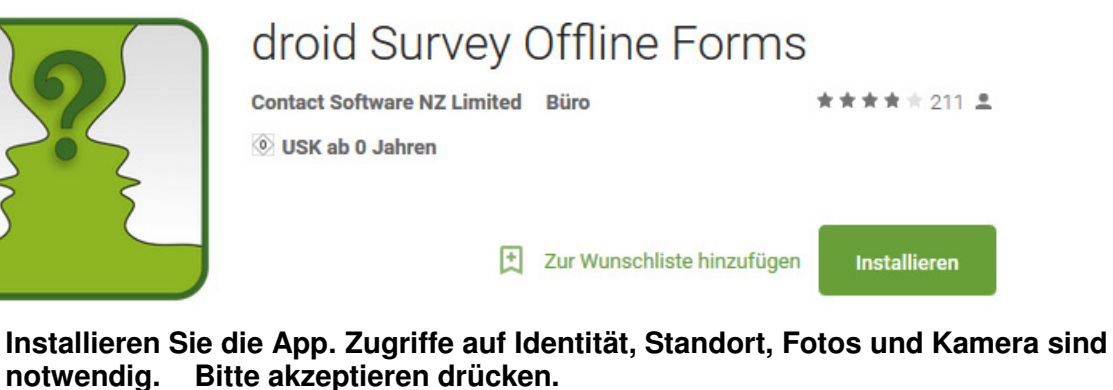

Die App wird nun auf Ihrem Smartphone installiert.

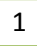

2. Schritt: Einrichten der App

Aktivieren Sie "WLAN", "GPS" und "mobile Daten" bei Ihrem Smartphone

Öffnen Sie die App.

Am unteren Bildrand wechseln Sie zur Schaltfläche "Gerät"

Geben Sie als "*Benutzername*" Ihren Nachnamen und Ihre Mobilfunknummer ein. Verwenden Sie das Format "mueller0171123456"

Die "*PIN*" lautet einheitlich <u>306618</u>

Wählen Sie in der darunter liegenden Auswahl "www.isurveysoft.com"

Betätigen Sie die Schaltfläche "Gerät authentifizieren"

Sie werden nun an der Datenbank angemeldet. Die Authentifizierung muss manuell vom Büro StadtLandFluss vorgenommen werden. Sie erhalten eine Bestätigung per SMS wenn Sie freigeschaltet sind. Dies wird im Normalfall innerhalb eines Arbeitstages geschehen.

## 3. Schritt: Einrichten der App nach Authentifizierung

Ist "WLAN", "GPS" und "mobile Daten" aktiviert?

Öffnen Sie die App.

Am unteren Bildrand wechseln Sie zur Schaltfläche "Admin", wenn diese nicht ohnehin schon aktiviert.

Betätigen Sie die Schaltfläche "*Herunterladen Surveys*". Der Fragebogen wird dann heruntergeladen.

Betätigen Sie die Schaltfläche "*Fragebogen auswählen*". Hier muss der Fragebogen "<u>Sortenerhalt Reutlingen"</u> erscheinen.

Wechseln Sie zurück zur Schaltfläche "Admin",

Betätigen Sie die Schaltfläche "Aktuellen Fragebogen" starten

Sie können nun mit der Datenerfassung beginnen!

Bei technischen Problemen wenden Sie sich an:

Büro StadtLandFluss Herr Arnold Tel 07022/2165962 arnold@stadtlandfluss.org

2